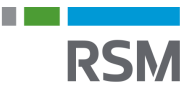

## Authorisation of RSM – Personal tax information

- 1. Visit www.SKAT.dk
- 2. Select "Log on" in the right corner and then log on as an individual using:
  - a. MitID
  - b. TastSelv code from SKAT
- 3. Select "Profil" in the top right corner
- 4. Click "Giv adgang til rådgivere eller andre" ("Give access to advisors or orthers")
- 5. At the bottom of the page, select "Opret ny" ("Create new")
- Enter RSM's CVR no. 25 49 21 45 in the column "Jeg giver adgang til" ("I give access to"
- 7. Re-enter RSM's CVR no. in "Gentag venligst..." ("Please re-enter")
- 8. Click "Næste" ("Next")

## Giv adgang til rådgivere eller andre

## Hvem kan få adgang

Hvordan giver man adgang

Gyldighed

## Rette og slette autorisation

 Jeg giver adgang til
 25492145

 Gentag venligst det indtastede nummer
 25492145

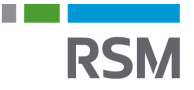

- 9. At the bottom of the page, put an X in "Adgang til alle informationer" ("Access to all information")
- 10. The expiration date is filled in set to the longest possible typically 3 years and 9 months ahead
- 11. Click "Godkend" ("Approve") at the bottom of the page

| Vælg adgang til alle informationer                                                                                                    |                         |
|----------------------------------------------------------------------------------------------------|-------------------------|
| Adgang                                                                                                    | Udløbsdato (dd-mm-åååå) |
| Hvis du sætter kryds her, giver du din<br>valgte rådgiver adgang til alle punkter<br>i TastSelv Borger og eventuelle nye<br>punkter. ? | 31-07-2027              |
| 🔇 Tilbage 🗙 Afbryd                                                                                                    | Godkend                 |